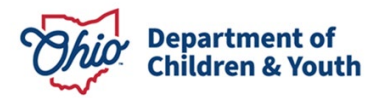

# **OVERVIEW OF CAPS LMS – Basic Navigation**

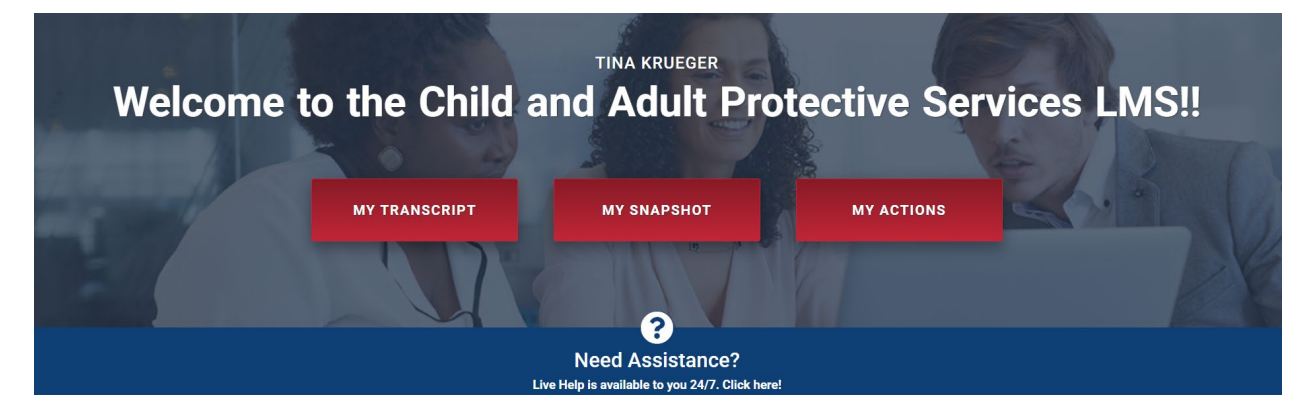

#### **Table of Contents**

## Contents

| Definitions                                          | 2  |
|------------------------------------------------------|----|
| Login                                                | 3  |
| Search Available Training                            | 6  |
| Selecting and Registering for an Online Course       | 6  |
| Selecting and Registering for Instructor-led Courses | 8  |
| Launching an Instructor-led Course                   | 13 |
| Withdrawing from a Course                            | 14 |
| Navigating to your Transcript                        | 15 |
| Loading External Training                            | 17 |
| User Record/Profile                                  |    |
| The Knowledge Bank                                   |    |
| Communities                                          | 19 |
| The Event Calendar                                   | 20 |
| Regional Training Center Overview                    |    |

# Definitions

Several terms you need to know to help you find courses in the delivery method you are looking to attend.

**Delivery Method** = How the course is delivered: Virtual Instructor-led (VILT), In-person Instructor-led, or Online (self-directed).

**Virtual Instructor-led Training (VILT)** refers to training delivered in a virtual or simulated environment, or when the instructor and learner are in separate locations.

**In-person Instructor-led (ILT)** courses are training sessions where a certified instructor delivers instruction to a group of learners face-to-face.

**Online/Self-directed** online courses are continuing education courses that offer study material in tests, videos, audio, or computerized format, including interactive online courses.

**Curriculum** is a set of courses constituting an area of specialization. Depending on the objectives, it can include courses (online/self-directed, instructor-led), materials, and/or tests.

**Events** determine what learners want or need to learn that is new, and designers create sessions to ensure this desired content is learned.

Sessions refer to specific locations, days, and times when V/ILT courses occur.

**Navigate** means moving around the online environment by clicking on hypertext links (or paths) that take you from one page to another.

# Login

Login link for external users: https://jfs-ohio.csod.com/Login/render.aspx?id=defaultclp

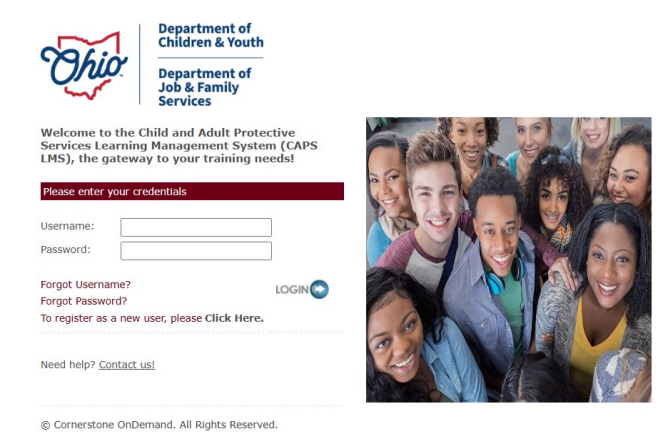

#### If you can access Ohio SACWISzyou will have a tile in MyOhio and must use the single sign i onz

When you login for the first time, you should read the CAPS LMS privacy notice to understand your responsibility as a learner in our system.

Once you have read this, scroll down and click on "Acknowledge". This message will populate every time you login, but you do not have to click "Acknowledge" again after the first time.

:APS LMS will be used for learning analytics research and evaluation

ACKNOWLEDGE

It's important to note that you hover over the titles in the universal navigation bar to allow other options to open under each tab. Do Not Click. If you click, nothing will happen.

• Once the additional options open, click on the title you want to open.

| Learning Reports ILT<br>Learner Home<br>Checklists | <b>Universal Navigation Bar</b> is the red bar across the top of the page. |
|----------------------------------------------------|----------------------------------------------------------------------------|
| Competency Assessment Summary                      |                                                                            |
| Development Plans                                  |                                                                            |
| Events Calendar                                    | By hovering over the Universal                                             |
| Exemption Tracking                                 |                                                                            |
| Express Class                                      | Navigation Bar, a drop-down appears,                                       |
|                                                    | click on the appropriate title.                                            |

Hover over the "**Home**" tab and click the "**Welcome**" link to open a new page.

|    | Home     | Profile          | Coll    |
|----|----------|------------------|---------|
|    | Welcome  |                  | ro      |
| (  | CAPS LMS | S Privacy Notice | •       |
| Pe | ople M   | atrix            | n<br>vi |
| In | box      |                  | ıg      |
|    |          |                  |         |

On the "**Welcome**" page, you will have various quick link options. The red tabs are quick links that allow you to navigate to "**My Transcript**", "**My Snapshot**", and any pending actions under "**My Actions**".

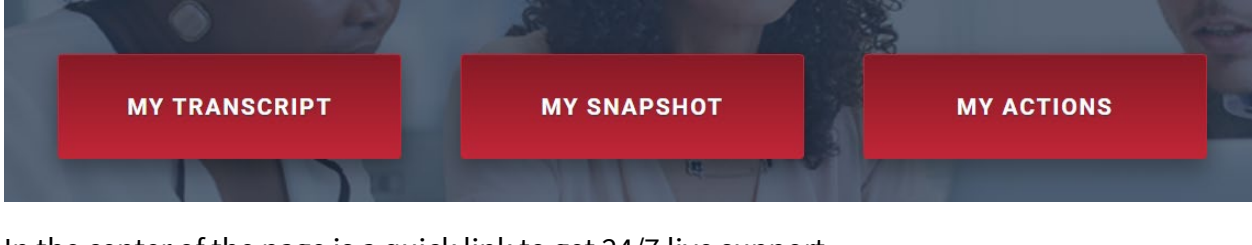

In the center of the page is a quick link to get 24/7 live support.

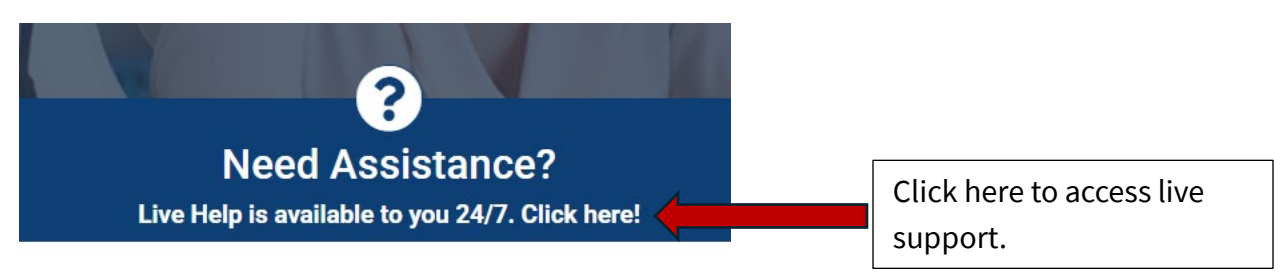

Scrolling further down the page, several other quick links are available. Options are to "Search Available Training", view the "Event Calendar", view "Tasks", visit the "Knowledge Bank", find a "Regional Training Center", or visit a "Community."

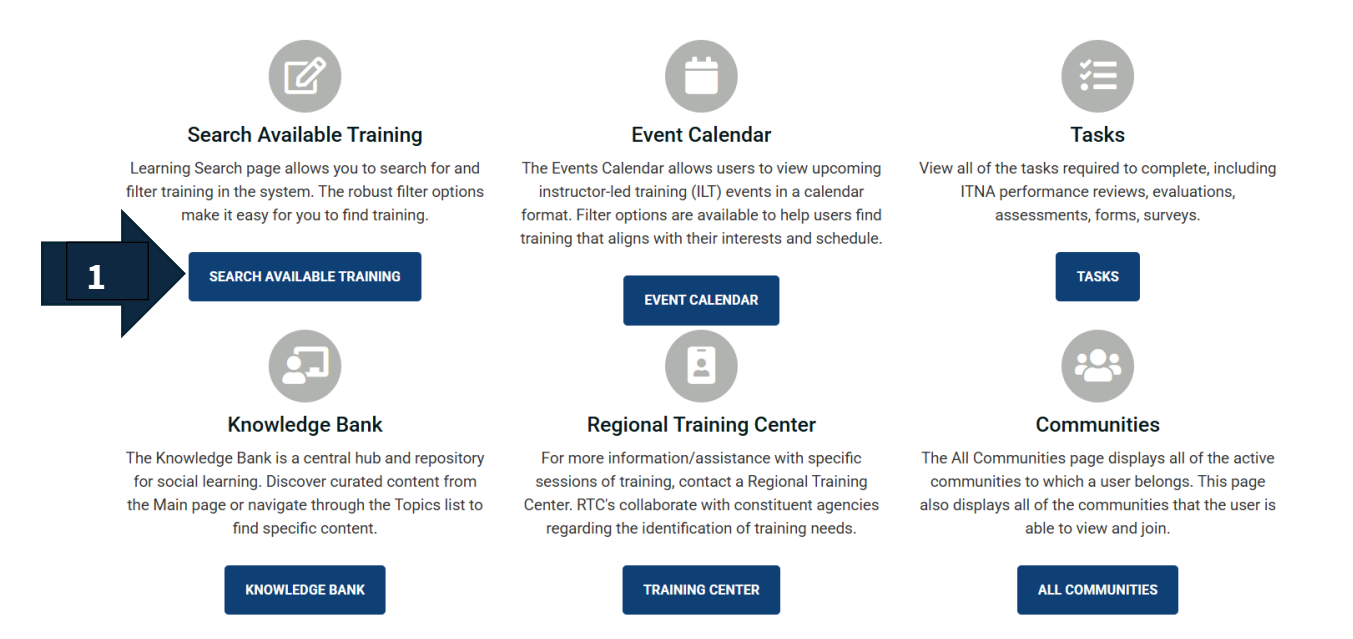

Click on the "**Search Available Training**" (arrow 1) blue tab, and a new screen appears where you can search for available training. Go to the next page to see more.

# **Search Available Training**

In the "Search for Learning" field, type in keywords.

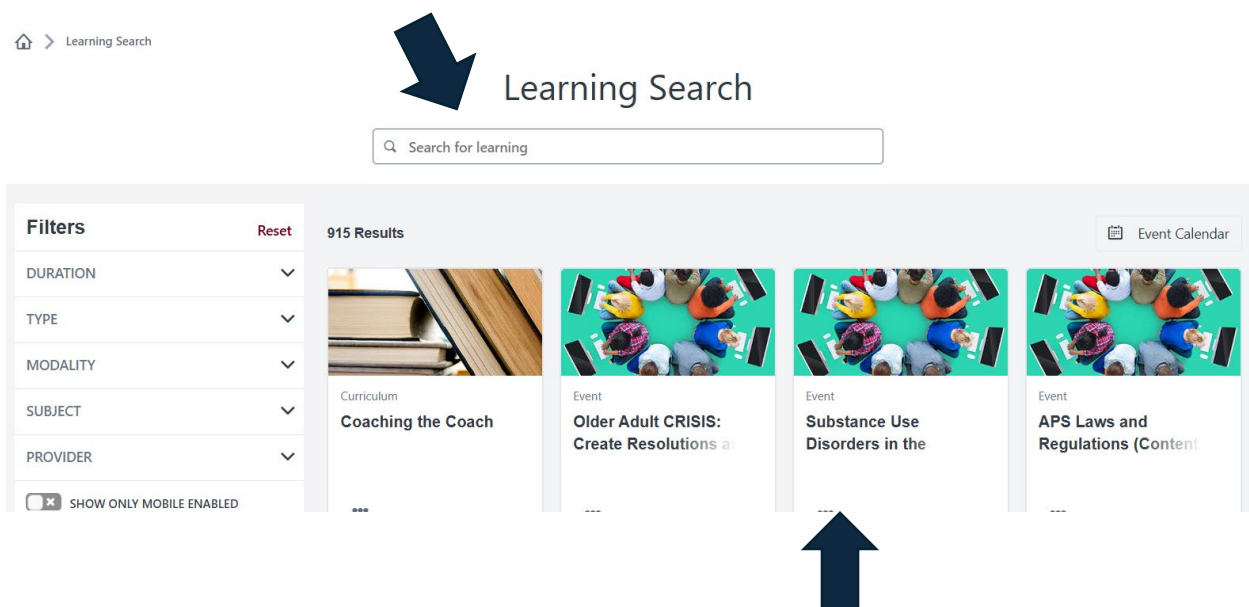

Results will populate under the search for learning field.

# **Selecting and Registering for an Online Course**

When determining which courses you are interested in registering for, you can click anywhere on the tile to open it; once it is open, explore the details to ensure it meets your learning needs.

Each type of course presents different registration options.

**Online Classes (self-directed)** can be taken as often as necessary to ensure understanding of the concepts. You can identify these courses as they all have the same picture below.

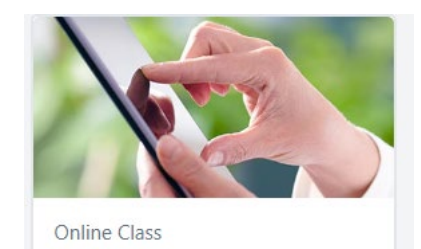

After you click on the tile, you will be directed to a new page. Here, you will find information about the course and be able to launch the content. You will see the course "**Details**" (arrow 1) on the left, and to the right, you will see a red "**Launch**" (arrow 2) tab, where you will click to begin the course.

#### ONLINE CLASS

#### **Documentation Basics**

Last Updated 12/04/2023 Duration 30 minutes

#### Details

Documentation provides a record of thoughts, actions, observations, and interventions. It is the written record of the case. It is an essential function in child protection. Documenting is the best way to keep track of and synthesize important information. This course will not teach you what to document in specific tools or forms. Instead, this course will provide you with the underlying principles and best practices of quality writing that you should use anytime you document.

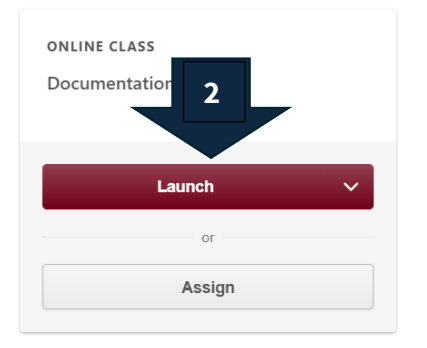

#### Learning objectives:

- · Identify the overarching principles of quality writing:
  - Clear and Concise
  - Relevant
  - Accurate
  - Complete
  - Person-First and Strengths-Based
  - Judgment-Free and Unbiased
  - Individualized
- Eliminate biases and values from documentation
- · Practice writing an activity log that follows the principles of quality writing

Show More

# When you click "Launch", a new window opens. *To avoid disruption during your coursezyou must read this statement regarding your devicefs optimal settingsz*

Once you have read the statement, click "**Disagree**" or "**Agree**". After you select, two things can happen: either a new window will open where you will begin your course, or the course will open on the same screen you are working on. This depends on how the course was set up when uploaded to CAPS LMS; you cannot change this option.

Please disregard for virtual instructor-led courses. For self-directed online courses completed via CAPS LMS, the following settings are recommended for an optimal learning experience. Please verify the following settings prior to launching the course: \* Preferred browsers are Google Chrome and Microsoft Edge \* Enable cockies within the browser \* Disable popup blocker within the browser for CAPS LMS \* When an online course is launched, it does so in a new browser window. To keep CAPS LMS active and ensure proper recording of your completion, please nextual values the course window and the CAPS LMS window every 20-30 minutes to prevent being logged out while completing online training.

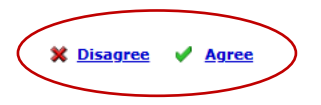

Whichever way the course opens, you will see a button that states "**Start Course**". This is how you begin your learning journey. Online Classes (self-directed) can be launched at any time.

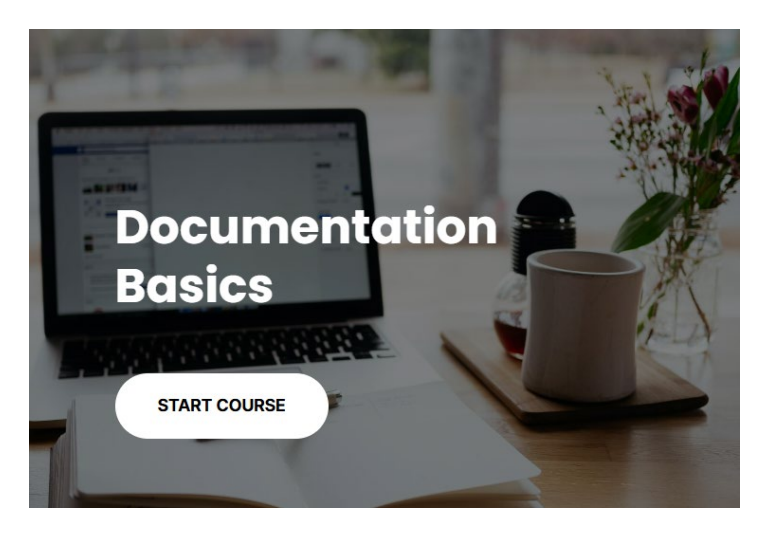

# **Selecting and Registering for Instructor-led Courses**

**Events** and **Sessions** are instructor-led courses, either virtual or in-person. Complete a search the same way you did for Online courses. *If you are an employee or caregiver for a private or congregate care agency, these courses are available on a space-available basis*. They are all recognized by the same picture seen below.

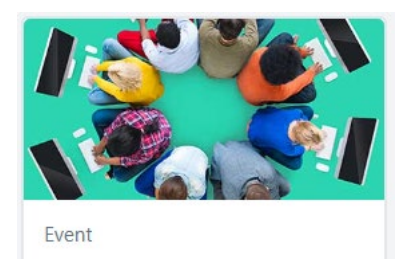

A couple of different things can happen when you click on the tile for an event. A new window will open with the event details on the left, and a red tab will be to the right, like the online (self-directed) course. (Jump to #2 if your selected event has sessions to learn more.)

1. If no sessions are scheduled for an event, the red tab will say "Notify Me", letting you express interest in a course and receive emails for up to 12 months when a session is scheduled in your selected location. You will also receive an email up to six times when new sessions are in that location. NOTE: You will not be notified if sessions occur in any other location, only the selected location.

| Documentation with a Purpose |                                                                                                   |
|------------------------------|---------------------------------------------------------------------------------------------------|
| select a Location            | Click on the icon circled in red, and a<br>new window will open where you<br>select your location |
| Enter your comments here     |                                                                                                   |
|                              |                                                                                                   |
|                              |                                                                                                   |

A new window opens. Here, you will select which "**Region**" you are interested in taking the course through. (To learn more about the counties assigned to each Regional Training Center (RTC), jump to the "**RTC Overview Page**" at the end of this document.) To make your selection, there are several steps as follows:

## **Select Facility**

| Searc  | h                               |                    |
|--------|---------------------------------|--------------------|
| Name:  | ID:                             | Owner:             |
| Top No | de                              | (18 Results) 🕊 ≮ 🚺 |
| Hiera  | rchy                            |                    |
| ADD    | TITLE                           |                    |
| •      |                                 | (                  |
| •      | ∃ OUCCAS                        | οι                 |
|        | Decsao                          | F                  |
| 4      |                                 | SE                 |
|        | <b>⊞ SWORTC</b>                 | SW                 |
| on the | System Administration Locations |                    |
| to     | UPP Location Placeholder        | UPPLOCPLACEHO      |
| your   | <b>WORTC</b>                    | w                  |
| n.     | C                               | lose               |

| Searc                  | h                                                                                                    |                                                                                                    |               |        |             |                                                                                                    |
|------------------------|----------------------------------------------------------------------------------------------------|----------------------------------------------------------------------------------------------------|---------------|--------|-------------|----------------------------------------------------------------------------------------------------|
| Name:                  | earch                                                                                                    | ID:                                                                                                    |               | Owner: |             |                                                                                                    |
| Top No                 | de                                                                                                    |                                                                                                    |               |        |             |                                                                                                    |
| Selec                  | ted Primary Pos                                                                                                    | ition County                                                                                                    |               |        |             |                                                                                                    |
| REMO                   | VE TITLE                                                                                                    |                                                                                                    |               |        |             |                                                                                                    |
|                        | 050070                                                                                                    |                                                                                                    |               |        |             | S                                                                                                    |
|                        | SEORIC                                                                                                    |                                                                                                    |               |        |             |                                                                                                    |
|                        | SEORIC                                                                                                    |                                                                                                    |               |        | (18 Results | s) <b>«                                   </b>                                                                  |
|                        |                                                                                                    | t the ten of the n                                                                                                    | ago and the + |        | (18 Results | s) <b>« &lt;</b> [                                                                                              |
| selection              | n will populate a                                                                                                    | it the top of the p                                                                                                    | age and the + |        | (18 Results | ;) « < [                                                                                                    |
| selection<br>will conv | n will populate a<br>vert the "N/A" as                                                                                              | It the top of the paper                                                                                                    | age and the + | ·      | (18 Results | s) <b>« &lt;</b> [                                                                                              |
| selection<br>will conv | n will populate a<br>vert the "N/A" as                                                                                              | it the top of the pa<br>pictured below.                                                                                                    | age and the + |        | (18 Results | s) <b>« &lt;</b> [                                                                                              |
| selection<br>will conv | n will populate a<br>vert the "N/A" as<br>• ouccas<br>• pcsao                                                                       | It the top of the papictured below.                                                                                                    | age and the + |        | (18 Results | s) <b>« «</b> [<br><br>OI                                                                                       |
| selection<br>will conv | n will populate a<br>vert the "N/A" as<br><b>U OUCCAS</b><br><b>D PCSAO</b><br><b>E SEORTC</b>                                      | it the top of the paper of the paper of the | age and the + |        | (18 Results | s) <b>« «</b> [<br>01<br>01<br>51                                                                               |
| selection<br>will conv | seorc<br>n will populate a<br>vert the "N/A" as                                                                                     | It the top of the papictured below.                                                                                                    | age and the + |        | (18 Results | s) <b>« «</b> [<br>01<br>01<br>51<br>51<br>51                                                                   |
| selection<br>will conv | seorrc<br>n will populate a<br>vert the "N/A" as<br>• OUCCAS<br>• PCSAO<br>• SEORTC<br>• SWORTC<br>• System Admin                   | it the top of the paper of the paper of the | age and the + |        | (18 Results | s) <b>« «</b> [<br>01<br>1<br>1<br>1<br>1<br>1<br>1<br>1<br>1<br>1<br>1<br>1<br>1<br>1<br>1<br>1<br>1<br>1<br>1 |
| selection<br>will conv | seorrc<br>n will populate a<br>vert the "N/A" as<br>• OUCCAS<br>• PCSAO<br>• SEORTC<br>• SWORTC<br>• System Admin<br>• UPP Location | it the top of the papiet of the papiet of the papiet of the papiet of the papiet of the papiet of the pape of the pape of the | age and the + |        | (18 Results | s) <b>« «</b> [<br>OI<br>I<br>SI<br>SV                                                                          |

After clicking done, your "**Interest Tracking**" page will update to reflect your selection.

#### Interest Tracking

| Documentation with a Purpose            | 3                                     |                                                     |        |
|-----------------------------------------|---------------------------------------|-----------------------------------------------------|--------|
| Select a Location                       | Your selection is now indicated here. |                                                     |        |
| Comments<br>Enter your comments here    |                                       |                                                     |        |
|                                         |                                       | Remember to click<br>" <b>Submit</b> " to save your |        |
| □ Notify me when sessions are scheduled | at any location                       | work.                                               |        |
|                                         |                                       | Cancel                                              | Submit |

2. Events with scheduled sessions have a similar screen. The course "Details" will still be on the left, except the red tab will say "Select a Session" (arrow 1).

EVENT

#### Street Smart Ohio Series: Everything Marijuana (Content 3 Hours, Scheduling Varies)

Last Updated 11/20/2024

#### Details

Marijuana affects so many families and so many lives in Ohio. Marijuana use has often been referred to as a "gateway" drug, leading to harder drug use. The instructor doesn't use this term and doesn't believe Marijuana use causes a person to use harder drugs; the instructor does believe there is a correlation between Marijuana use and the use of harder drugs. Marijuana has changed more than any other drug in recent years with the addition of Cannabis concentrates such as "Dabs" and "Shatter" making this drug more potent and dangerous. Ohio State law has changed, creating Medical Marijuana and Recreational Marijuana available to Ohioans, and everyone needs to become familiar with these laws.

Show More

EVENT Street Smart Ohio Series: Everything Marijuana (Co Scheduling Va Select a Session or Assign

Upcoming Sessions

When you scroll down the page, you will see all the currently scheduled sessions across the regions.

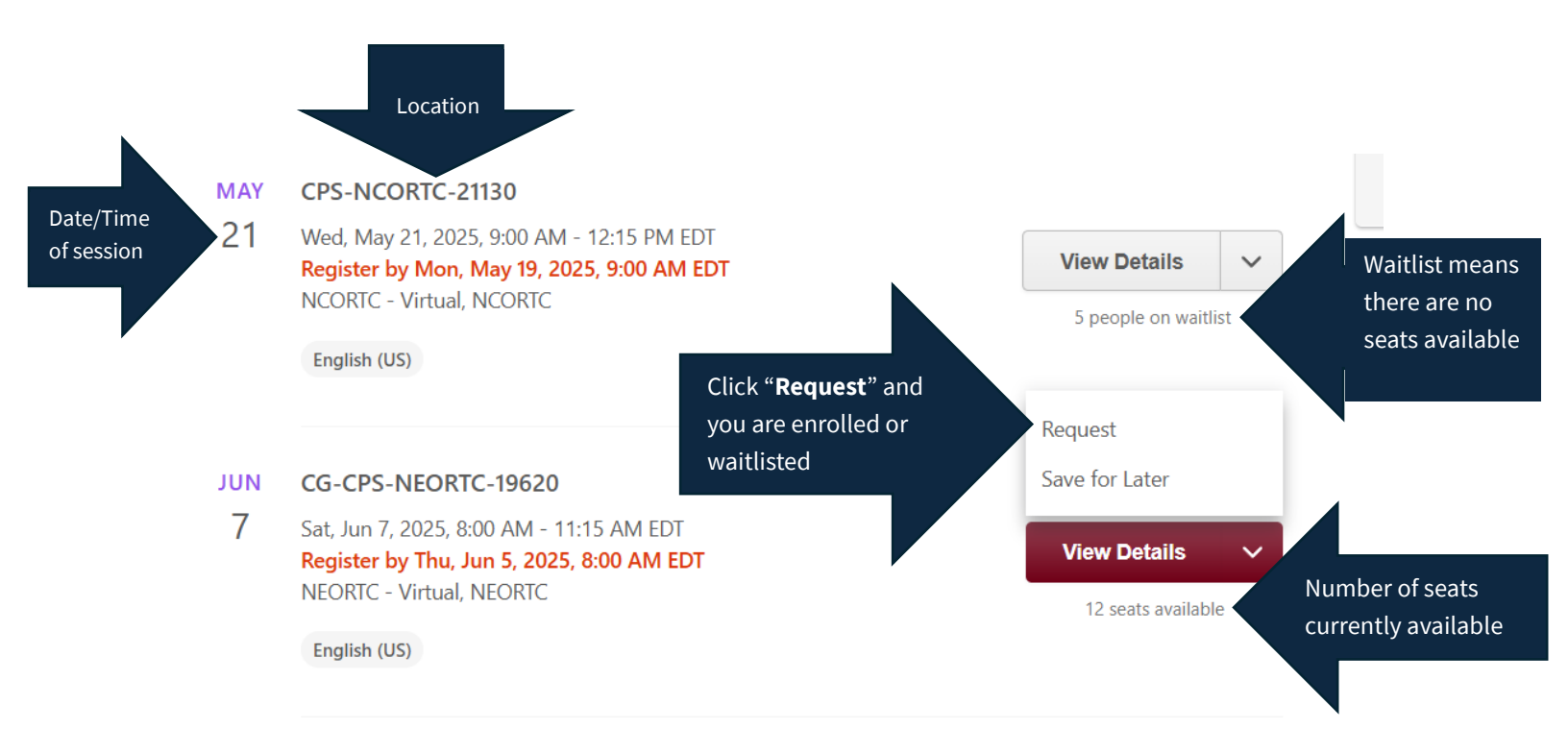

The system will send you an email confirmation of registration. To prevent your notifications from going to your junk folder, add capslms@csod.com to your address book in Outlook. Open the email and click to "**Accept**" the meeting.

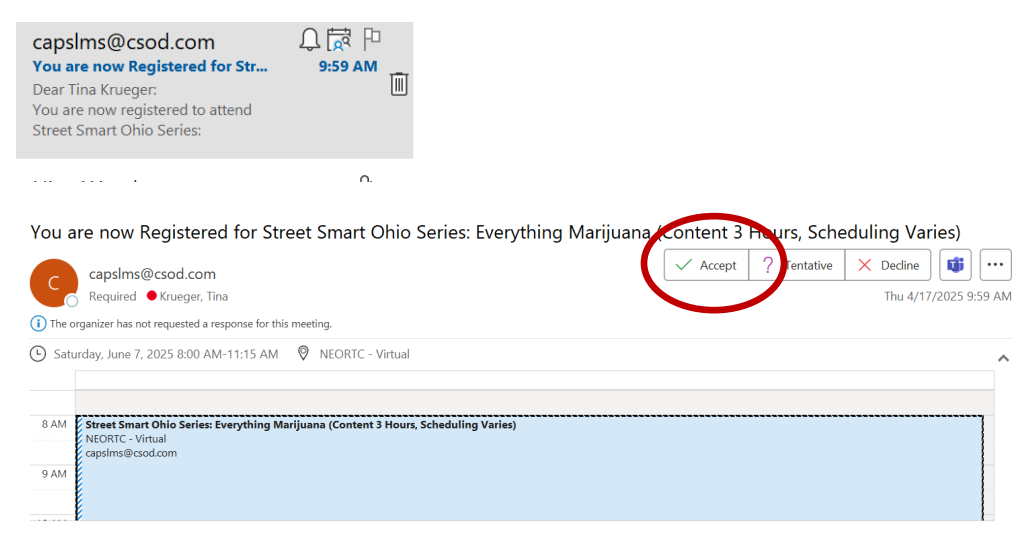

#### Dear Tina Krueger:

You are now registered to attend Street Smart Ohio Series: Everything Marijuana (Content 3 Hours, Scheduling Varies). Please take note of the session schedule below:

1-NEORTC-Street Smart Ohio Series Everything Marijuana

| Date:          | 6/7/2025 8:00 AM                    |
|----------------|-------------------------------------|
| Time:          | 8:00 AM - 11:15 AM EDT              |
| Location:      | NEORTC - Virtual                    |
| Address:       | NEORTC-Virtual, OH                  |
| Room:          |                                     |
| Instructor(s): | Shawn Bain (Primary Instructor)     |
|                | Roland Cross (Secondary Instructor) |
|                |                                     |

# Launching an Instructor-led Course

Navigate to your "**Transcript**" when you have a training scheduled to launch the course. To get to your transcript, follow the steps below:

Go to the Universal Navigation Bar (the red bar at the top of the page) and hover over the "**Learning**" tab. The options will drop down. Navigate to "**Transcript**" and click.

| Profile          | Collaborate                | Learning     | Reports         | ILT    | Content          |
|------------------|----------------------------|--------------|-----------------|--------|------------------|
| lay, April 19, 2 | 025 from 12:00 AM          | Learner Ho   | me              |        | oriefly unavaila |
| na Krueger       |                            | Checklists   |                 |        | script 💌         |
|                  |                            | Competenc    | y Assessment S  | ummary | ər               |
| Transo           | Developme                  |              |                 |        |                  |
|                  | For self-di                | Events Cale  | ndar            |        | PS LMS, the      |
|                  | course:<br>* Preferrec     | Exemption    | Tracking        |        | rosoft Edge      |
|                  | * Enable co<br>* Disable r | Express Cla  | 55              |        | APS LMS          |
|                  | * If you ha                | Interests an | d Waitlists     |        | ettings, conta   |
|                  | * When an<br>and the C/    | Manage Ch    | ecklists        |        | o prevent be     |
|                  | Need He                    | Manage On    | The Job Trainir | ng     |                  |
| _                |                            | Playlists    |                 |        | 1                |
|                  | Click                      | Transcript   |                 |        | er by Trainin    |
|                  |                            |              |                 |        |                  |

Navigate down the transcript "**Active**" page to find your course title; in the red tab, click "**Launch**":

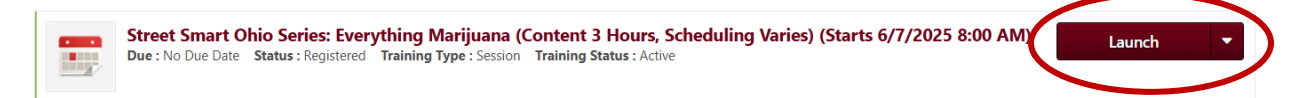

You can also launch virtual sessions from your calendar view of scheduled sessions (select **"Events Calendar**" under the "**Learning**" menu tab and select the "**My Events**" radio button right beneath the month). Once you are viewing your scheduled events in calendar view, click on the session's start time in the calendar to launch it in Zoom.

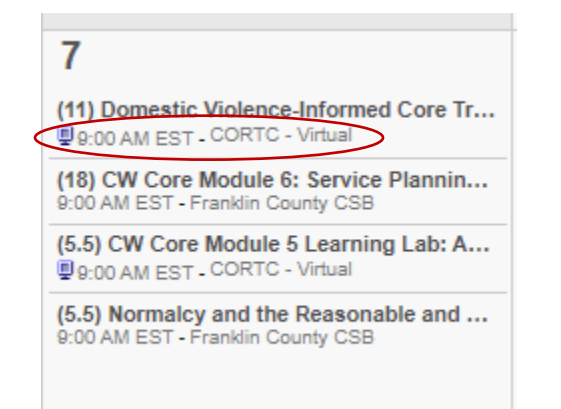

If you have trouble either logging into CAPS LMS or launching a Zoom session from within your CAPS LMS transcript, contact the 24-hour CAPS LMS live support team: <u>https://odjfs.eskillzlivesupport.com/support/home.</u> Note: Instructor-led Virtual courses launch via Zoom. You cannot launch CAPS Zoom sessions earlier than a half hour before the start time.

Below you will see a tile for a **curriculum**. The curriculum may include specific requirements, such as courses called "prerequisites." This means a learner must complete these courses before they can register for or move forward in the curriculum. The curriculum courses are indicated in the picture below.

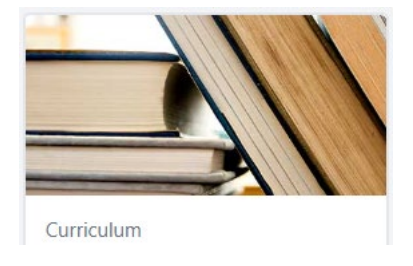

# Withdrawing from a Course

If you are scheduled to attend a session and something comes up that prevents you from joining the course, you should "**Withdraw**" from it. This will make that seat available to others needing access to that course.

To withdraw, you will navigate back to your transcript, find the course title, click the dropdown arrow in the red tab, and select "**Withdraw**", as depicted below.

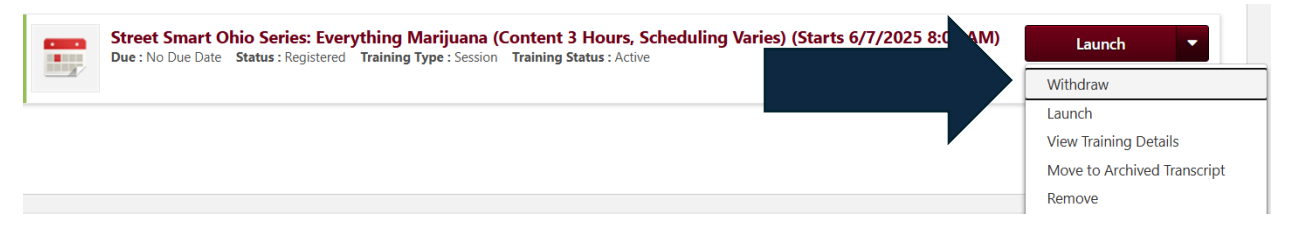

A new window will appear. In it, you will select appropriately, add a reason, and click "**Submit**."

| Withdr      | aw Registration                                                                                                    |
|-------------|----------------------------------------------------------------------------------------------------|
| If you with | draw your registration for this session, you will immediately be withdrawn from the roster.                                                                                           |
| Session     | Details                                                                                                    |
|             | Event Name: Street Smart Ohio Series: Everything Marijuana (Content 3 Hours, Scheduling Varies<br>Date / Time: (1) 6/7/2025 8:00 AM - 6/7/2025 11:15 AM<br>Location: NEORTC - Virtual |
| SESS        | ION WITHDRAWAL OPTIONS                                                                                                    |
| Please s    | elect a reason                                                                                                    |
|             | nts                                                                                                    |
|             |                                                                                                    |
| Submit      | Cancel                                                                                                    |

## **Navigating to your Transcript**

You can get to your transcript in a couple of ways.

Navigate to the "**Home**" tab in the universal navigation bar, scroll down, and click "**Welcome.**" Then click on the red tab labeled "**My Transcript.**"

| 100 C                 |              |                  |                | 1000 - 1000              | 1000             | Section 18         |                | the second                                       |       |
|-----------------------|--------------|------------------|----------------|--------------------------|------------------|--------------------|----------------|--------------------------------------------------|-------|
| Home Profile          | Collaborate  | Learning         | Reports        | ILT Content              | Admin            | Certifications     | Success Center | Need Help?                                       |       |
| Welcome               | rom 12:00 AN | I EDT to 2:30 AM | EDT, your port | tal will be briefly unav | ailable due to a | a software update. |                |                                                  |       |
| CAPS LMS Privacy Noti | ce           |                  |                |                          |                  | 9                  |                |                                                  |       |
| People Matrix         |              |                  |                |                          |                  | TIN                | A KRUEGER      |                                                  |       |
| Inbox                 |              |                  |                | on Ch                    |                  | and                |                | Drate                                            | otivo |
|                       |              |                  |                |                          |                  |                    |                |                                                  | cuve  |
| Evnort Validation     |              |                  |                |                          | 30 8             | 8.0                | 100            | And I have been been been been been been been be |       |
| Expert Validation     |              |                  |                |                          |                  | E.                 |                |                                                  |       |
| Expert Validation     |              |                  | -              |                          |                  | and and            |                | 2                                                |       |
| Expert Validation     |              |                  |                |                          |                  | MY                 | SNADSHOT       |                                                  |       |

When the new screen opens, you land on your "**Active**" transcript page. You can change your view to your "**Completed**" transcript items by clicking the down arrow next to "**Active**" in the "**Filter by Training Status**" field.

| Transcript:                                                                                                    |                                             | ••• |
|----------------------------------------------------------------------------------------------------|---------------------------------------------|-----|
| For self-directed online courses completed via CAPS LMS, the following settings are recommended for an optimal learning experience. Please verify course:                                                                                                    | he following settings prior to launching ea | ch  |
| * Preferred browsers are Google Chrome and Microsoft Edge                                                                                                    |                                             |     |
| * Enable cookies within the browser                                                                                                    |                                             |     |
| * Disable popup blocker within the browser for CAPS LMS                                                                                                    |                                             |     |
| * If you have questions regarding your browser settings, contact your county's Technical Point of Contact                                                                                                    |                                             |     |
| * When an onlir<br>and the CAPS L       is launched, it does so in a new browser window. To keep CAPS LMS active and ensure proper recording of your completion<br>ow every 20-30 minutes to prevent being logged out while completing online training.         Need Help?       t Live Support. | , please navigate between the course wind   | WC  |
| Filter by Training Status Sort by Filter by Training Type                                                                                                    | Search by Keyword Search C                  |     |
| Active Completed Archived Build 4.21 ue Date Status : In Progress Training Type : Video Training Status : Active                                                                                                    | Launch 💌                                    | Ī   |
| AFCARS Build 4.22 Content Due : No Due Date Status : In Progress Training Type : Curriculum Training Status : Active                                                                                                    | Open Curriculum                             | Ē   |

To view a certificate after completing training, navigate to the completed area of the transcript (instructions above). In the red tab next to the course title, you will see "**View Certificate.**" Click it. The certificate will open in a new window.

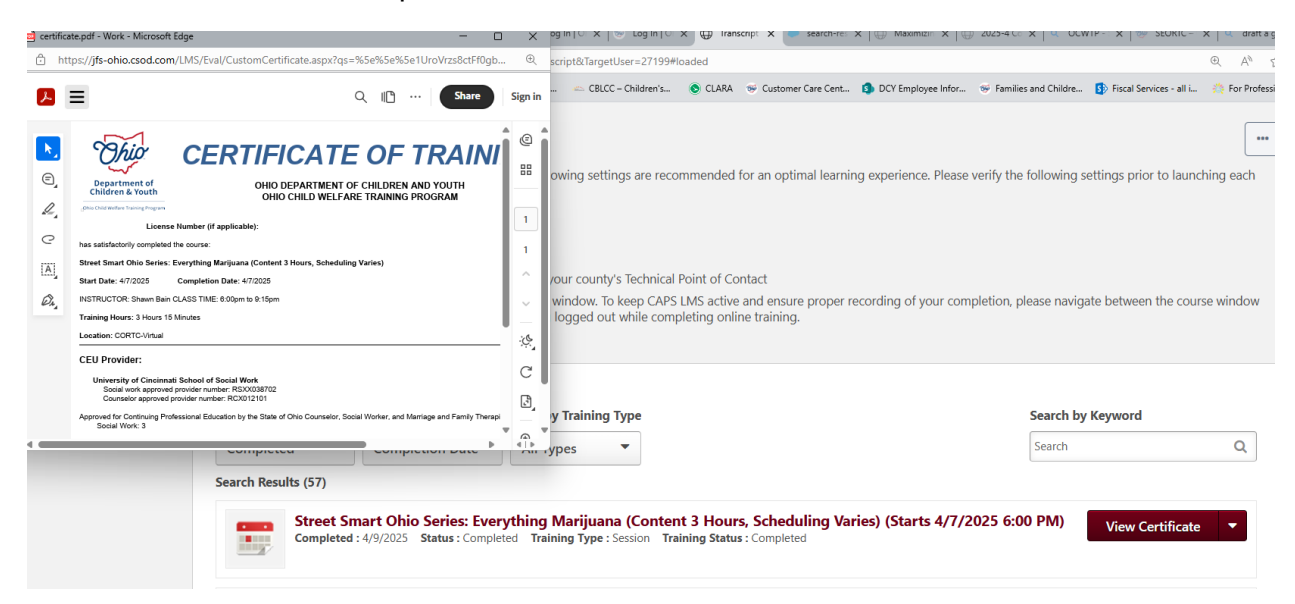

To run a report of your transcript, navigate back to your "**Active**" Transcript (arrow 1) page. Click on the three ellipses (arrow 2) in the upper right corner of the page. In the drop-down list, select "**Run Transcript Report**" (arrow 3) and complete the fields that populate.

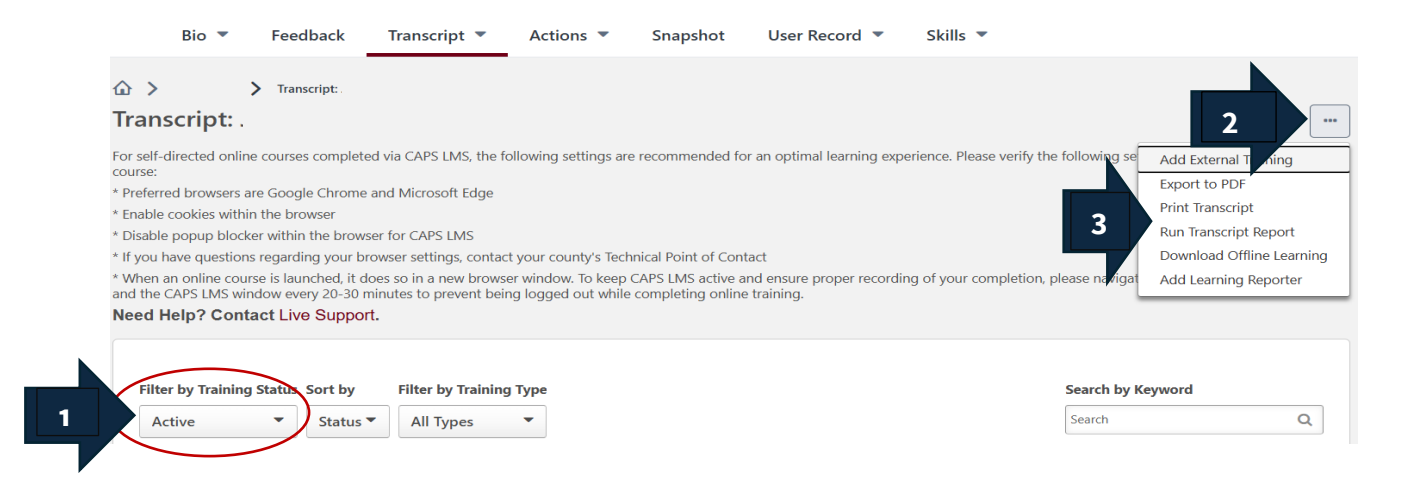

# **Loading External Training**

If you attend a training outside of CAPS LMS, you can add that training to your transcript so that all your training records are in one space. Navigate to your "**Active**" transcript (arrow 1) page. Click on the three ellipses (arrow 2) in the upper right corner of the page. Select "**Add External Training**" (arrow 3) from the drop-down list. Follow the instructions on the page that opens. (Note that you can also upload certificates when adding external training.)

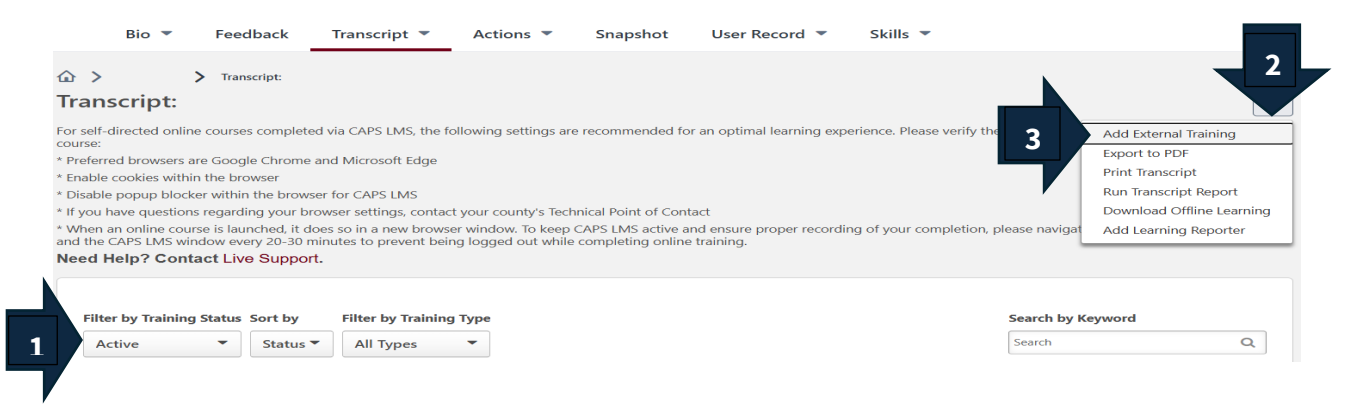

## User Record/Profile

Navigate to your "**Transcript**" page. Below the red universal navigation bar, you will find "**User Record.**" Hover over the title, and a drop-down list appears. Navigate to "**User Record**" and click.

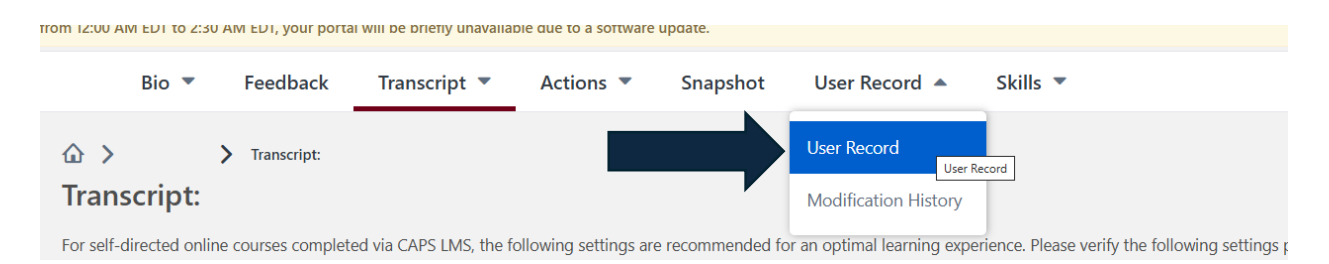

Your user profile page will open. Your profile may contain information such as your agency, position, and county location.

## The Knowledge Bank

The Knowledge Bank contains how-to articles and job aids. To access them, navigate to the red universal navigation bar and click "**Collaborate.**" Then, hover over the drop-down menu until the "**Knowledge Bank**" option appears.

| Home      | Profile          | Collaborate    | Learning   |
|-----------|------------------|----------------|------------|
| On Saturd | lay, April 19, 2 | Live Feed      | to 2:30 AN |
| E Tin     | a Krueger        | Teams          | , –        |
|           |                  | Communities    | Vruener    |
|           |                  | Knowledge Bank | Krueger    |

A new page is populated. Click on "**Topics**", which will display all the files available. Click on the file you are interested in to browse all the documents.

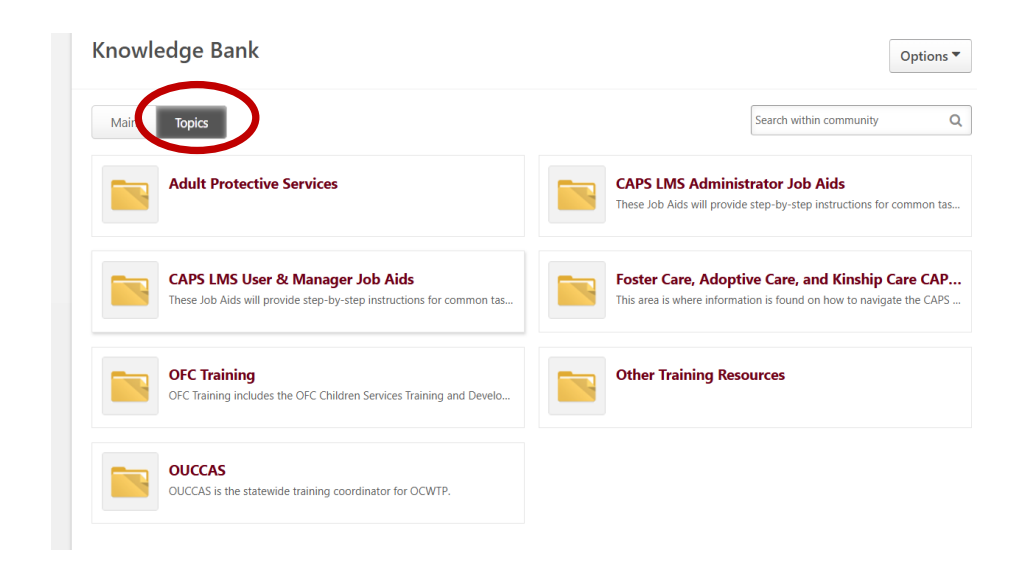

# Communities

Navigate to the red universal navigation bar to "**Collaborate**" and hover over it until the dropdown options populate. Then, navigate to "**Communities**" and click. This is where resources are stored for various topics.

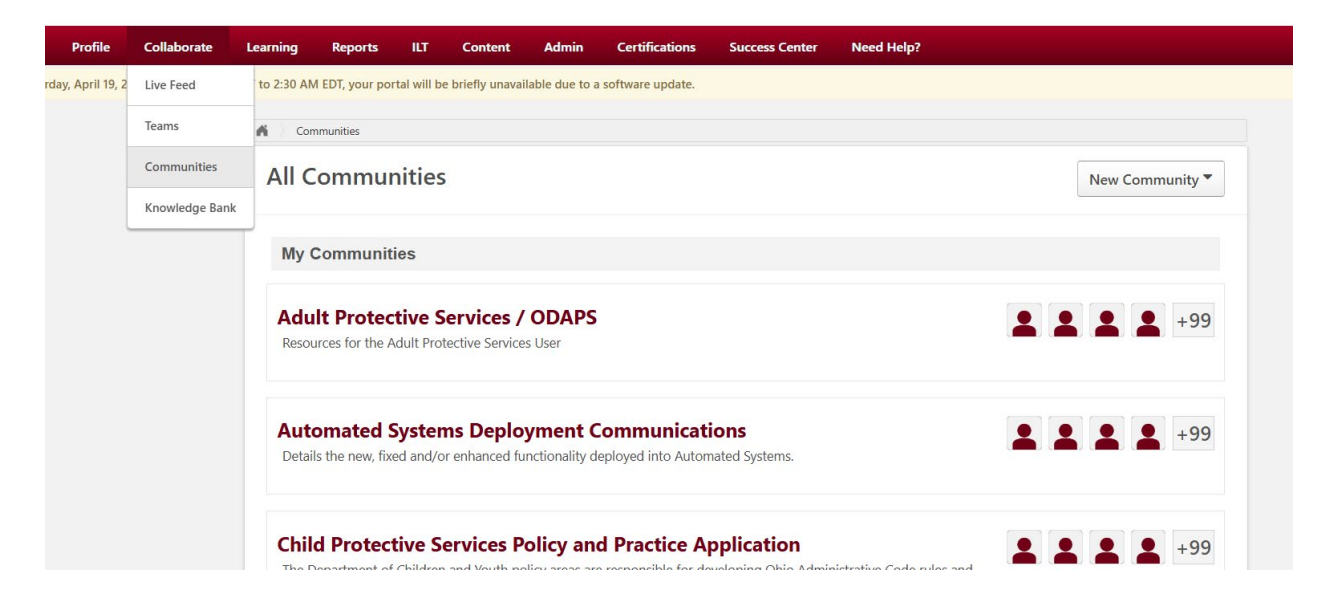

## **The Event Calendar**

You can access the Event Calendar from a quick link on the "Welcome" page:

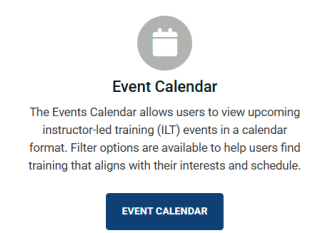

The calendar is also under the "**Learning**" tab in the red universal navigation bar. Hover over "**Learning**"; when the drop-down list appears, navigate to "**Events Calendar**" and click.

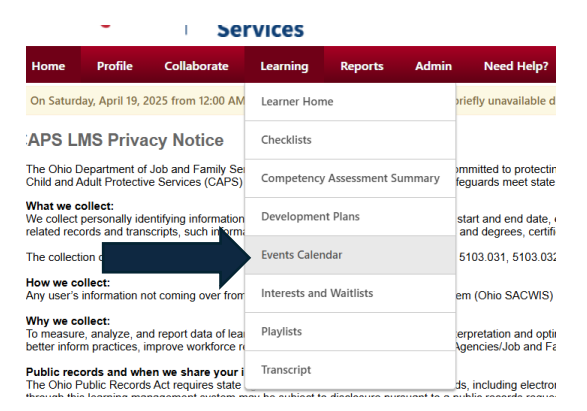

#### A new page opens with the calendar view as below.

| Events Cale                                                                                                    | enda | ar                     |                                                       |                                                                |                                                               |                                                                            |                                                               |                                                        |
|----------------------------------------------------------------------------------------------------|------|------------------------|-------------------------------------------------------|----------------------------------------------------------------|---------------------------------------------------------------|----------------------------------------------------------------------------|---------------------------------------------------------------|--------------------------------------------------------|
|                                                                                                    | <    | April, 2025 >          |                                                       |                                                                |                                                               |                                                                            | Day Wee                                                       | k Month Agen                                           |
| ✓ April, 2025 →<br>Su Mo Tu We Th Fr Sa<br>30 31 1 2 3 4 5                                                                                                    |      | All Events O My Events | _                                                     |                                                                |                                                               |                                                                            |                                                               | 8                                                      |
| 6 7 8 9 10 11 12                                                                                                    |      | SUNDAY                 | MONDAY                                                | TUESDAY                                                        | WEDNESDAY                                                     | THURSDAY                                                                   | FRIDAY                                                        | SATURDAY                                               |
| 13         14         15         16         17         18         19           20         21         22         23         24         25         26           27         28         9         30         1         2         3           4         5         6         7         8         9         10           Today: Friday, April 18, 2025 | Α.   | 30                     | 31                                                    | 1<br>CW Core 1.0/2.0 Module 6<br>95:00 PM EDT -<br>NWORTC - M  | 2                                                             | 3<br>CW Core 1.0/2.0 Module 6<br>95.00 PM EDT -<br>NWORTC - VL             | 4                                                             | 5                                                      |
| Filters 🛆                                                                                                    |      |                        |                                                       |                                                                |                                                               |                                                                            |                                                               |                                                        |
| Title<br>Title<br>Session ID                                                                                                    | A    | 6                      | 7                                                     | 8<br>CW Core 1.0/2.0 Module 6<br>95:00 PM EDT -<br>NWORTC - VI | 9<br>How to Identify and Addr<br>9:00 AM EDT -<br>NCORTC - VI | 10<br>Managing Effects of Sepa<br>10:00 AM EDT -<br>CORTC - Virtual        | 11                                                            | 12                                                     |
| Location<br>All                                                                                                    |      |                        |                                                       |                                                                |                                                               | CW Core 1.0/2.0 Module 6<br>\$5:00 PM EDT -<br>NWORTC - VI                 |                                                               |                                                        |
| Session Instructor                                                                                                    |      | 13                     | 14                                                    | 15                                                             | 16                                                            | 17                                                                         | 18                                                            | 19                                                     |
| All                                                                                                    |      |                        | Safe and Together: Dome<br>9:00 AM EDT - Allen County | Safe and Together: Dome<br>9:00 AM EDT - Allen County          | Beyond the Silence: Fore<br>9:00 AM EDT - NEORTC Su           | Beyond the Silence: Fore<br>9:00 AM EDT - NEORTC Su                        | Beyond the Silence: Fore<br>9:00 AM EDT - NEORTC Su           | The Basics of Placement<br>9:00 AM EDT - Northwest Oh. |
| Completed Sessions     Add Subject(s) filters                                                                                                    |      |                        |                                                       | CW Core 1.0/2.0 Module 6                                       |                                                               | NCTSN: Feelings, Behavi                                                    | CW Core 1.0 Module 6 SA<br>9:00 AM EDT - Westshore            | Trauma Overview (Conte.<br>12:45 PM EDT -              |
| Display Options                                                                                                    |      |                        |                                                       | involuti C = VI                                                |                                                               | Race, Equity, and Inclusi<br>9:00 AM EDT -                                 | Interviewing Children (Co<br>9:00 AM EDT -<br>CORTC - Virtual | The Impact of Trauma on<br>2:30 PM EDT - Northwest Oh  |
| All Sessions                                                                                                    |      |                        |                                                       |                                                                |                                                               | NWORTC - VI<br>Resilience as a Leader: B<br>\$9:00 AM EDT -<br>NCORTC - VI | Managing Difficult Conve<br>9:00 AM EDT -<br>WORTC - Virt     |                                                        |

In the calendar, you can change the view by selecting the option in the upper right corner of the page (arrow 1). Click on the training title (arrow 2) in the calendar, and the system will redirect you to the training event information. To see how this looks, look at picture 2.

|                                                                                                    |                          |                                                       |                                                                |                                                               |                                                                                                    |                                                                                                    | 1                                                        |
|----------------------------------------------------------------------------------------------------|--------------------------|-------------------------------------------------------|----------------------------------------------------------------|---------------------------------------------------------------|----------------------------------------------------------------------------------------------------|----------------------------------------------------------------------------------------------------|----------------------------------------------------------|
| Events Cale                                                                                                    | ndar                     |                                                       |                                                                |                                                               |                                                                                                    |                                                                                                    | Y                                                        |
|                                                                                                    | < April, 2025 >          |                                                       |                                                                |                                                               |                                                                                                    | Day Wee                                                                                                    | k Month Agenda                                           |
| April, 2025         >           Su Mo         Tu We         Th         Fr         Sa           30         31         1         2         3         4         5                                                                   | ● All Events ○ My Events | ;                                                     |                                                                |                                                               |                                                                                                    |                                                                                                    | 8                                                        |
| 6 7 8 9 10 11 12                                                                                                    | SUNDAY                   | MONDAY                                                | TUESDAY                                                        | WEDNESDAY                                                     | THURSDAY                                                                                                    | FRIDAY                                                                                                    | SATURDAY                                                 |
| 13     14     15     16     17     18     19       20     21     22     23     24     25     26       27     28     29     30     1     2     3       4     5     6     7     8     9     10       Today: Friday, April 18, 2025 | 30<br>⊳                  | 31                                                    | 1<br>CW Core 1.0/2.0 Module 6<br>95:00 PM EDT -<br>NWORTC - VI | 2                                                             | 3<br>CW Core 1.0/2.0 Module 6<br>95:00 PM EDT -<br>NWORTC - VI                                                                     | 4                                                                                                    | 5                                                        |
| Filters 🛆                                                                                                    |                          |                                                       |                                                                |                                                               |                                                                                                    |                                                                                                    |                                                          |
| Session ID           Session ID           Location                                                                                                    | 6                        | 7                                                     | 8<br>CW Core 1.0/2.0 Module 6<br>95:00 PM EDT-<br>NWORTC - VI  | 9<br>How to Identify and Addr<br>9:00 AM EDT -<br>NCORTC - VI | 10<br>Managing Effects of Sepa<br>10:00 AM EDT -<br>CORTC - Virtual<br>CW Core 1.0/2.0 Module 6<br>US to 0 PM EDT -<br>NWORTC - VI | 11                                                                                                    | 12                                                       |
| Session Instructor                                                                                                    | 13                       | 14                                                    | 15                                                             | 16                                                            | 17                                                                                                    | 18                                                                                                    | 19                                                       |
| All                                                                                                    |                          | Safe and Together: Dome<br>9:00 AM EDT - Allen County | Safe and Together: Dome<br>9:00 AM EDT - Allen County          | Beyond the Silence: Fore<br>9:00 AM EDT - NEORTC Su           | Beyond the Silence: Fore<br>9:00 AM EDT - NEORTC SU                                                                                | Beyond the Silence: Fore<br>9:00 AM EDT - NEORTC Su                                                                        | The Basics of Placement<br>9:00 AM EDT - Northwest Oh    |
| <ul> <li>Completed Sessions</li> <li>Add Subject(s) filters</li> </ul>                                                                                                    |                          |                                                       | CW Core 1.0/2.0 Module 6<br>\$5:00 PM EDT -<br>NWORTC - VI     |                                                               | NCTSN: Feelings, Behavi<br>99:00 AM EDT -<br>NWORTC - VI                                                                           | CW Core 1.0 Module 6 SA<br>9:00 AM EDT - Westshore                                                                         | Trauma Overview (Conte<br>12:45 PM EDT -<br>Northwest Oh |
| Display Options                                                                                                    |                          |                                                       |                                                                |                                                               | Race, Equity, and Inclusi<br>9:00 AM EDT -<br>NWORTC - VI<br>Resilience as a Leader: B<br>9:00 AM EDT -                            | Interviewing Children (Co<br>9:00 AM EDT -<br>CORTC - Virtual<br>Managing Difficult Conve<br>9:00 AM EDT -<br>WORTC - Virt | The Impact of Trauma on<br>2:30 PM EDT - Northwest Oh    |
|                                                                                                    |                          |                                                       |                                                                |                                                               | NCORTC - VI                                                                                                    |                                                                                                    |                                                          |

In this view, you can request (arrow 1) to register for this session, or by clicking the "**x**" (arrow 2) in the upper right corner of the page, you can close the data-specific training details and see other dates the course is offered by scrolling down on the left (arrow 3).

| Reports ILT Content Admin Certifications Success Center Need H                                                                                                    |                                                                                                    |
|----------------------------------------------------------------------------------------------------|----------------------------------------------------------------------------------------------------|
| AM EDT, your portal will be briefly unavailable due to a software update.                                                                                                    | Session Details                                                                                                    |
| <b>∠</b>                                                                                                    | SESSION                                                                                                    |
| Effects of Caregiving (Content 2 Hours, Scheduling                                                                                                    | CG-CPS-WORTC-PS-20982                                                                                                    |
| Varies)                                                                                                    | 20982                                                                                                    |
| Last Updated 11/21/2024                                                                                                    | <ul> <li>Tue, Apr 29, 2025, 8:00 AM - 10:00 AM EDT</li> <li>Register by Thu, Apr 24, 2025, 8:00 AM EDT</li> </ul>                                 |
| Details                                                                                                    | WORTC > WORTC - Virtual     WORTC - Virtual     WORTC - Virtual     WORTC - Virtual                                                               |
| This course, part of the Preservice training series, will help learners take a realistic look at caregiving<br>including stressors and challenging events. This course defines burnout and secondary stress and | <ul> <li>2 hours</li> </ul>                                                                                                    |
| explores the risk to caregivers. Learners will understand the importance of self-care and develop a<br>self-care plan.                                                                                          | English (US)                                                                                                    |
| Show More                                                                                                    | St Adoption Audience: Adoptive Parent Audience: Preservice Caregiver                                                                              |
| Upcoming Sessions                                                                                                    | Foster Care Kinship Care Population Served: Adolescents/Juveniles Dopulation Served: Infants and Toddlers Dopulation Served: School-Anad Children |
| Session sorting options                                                                                                    | Series: Preservice                                                                                                    |
| Date (Ascending) V 40 Sessio                                                                                                    | 17 out of 25 seats available                                                                                                    |
|                                                                                                    | Julie Neidhart                                                                                                    |
| 23 Wed Apr 23 2025 9:00 AM - 11:00 AM EDT                                                                                                    | 551-060-2551                                                                                                    |
| Register by Mon, Apr 21, 2025, 9:00 AM EDT View Details                                                                                                    | Assign Request 🗸 1                                                                                                    |
| NWORTC - Virtual, NWORTC 1 person on waitlist                                                                                                    |                                                                                                    |

# **Regional Training Center Overview**

**Central Ohio Regional Training Center (CORTC)** 

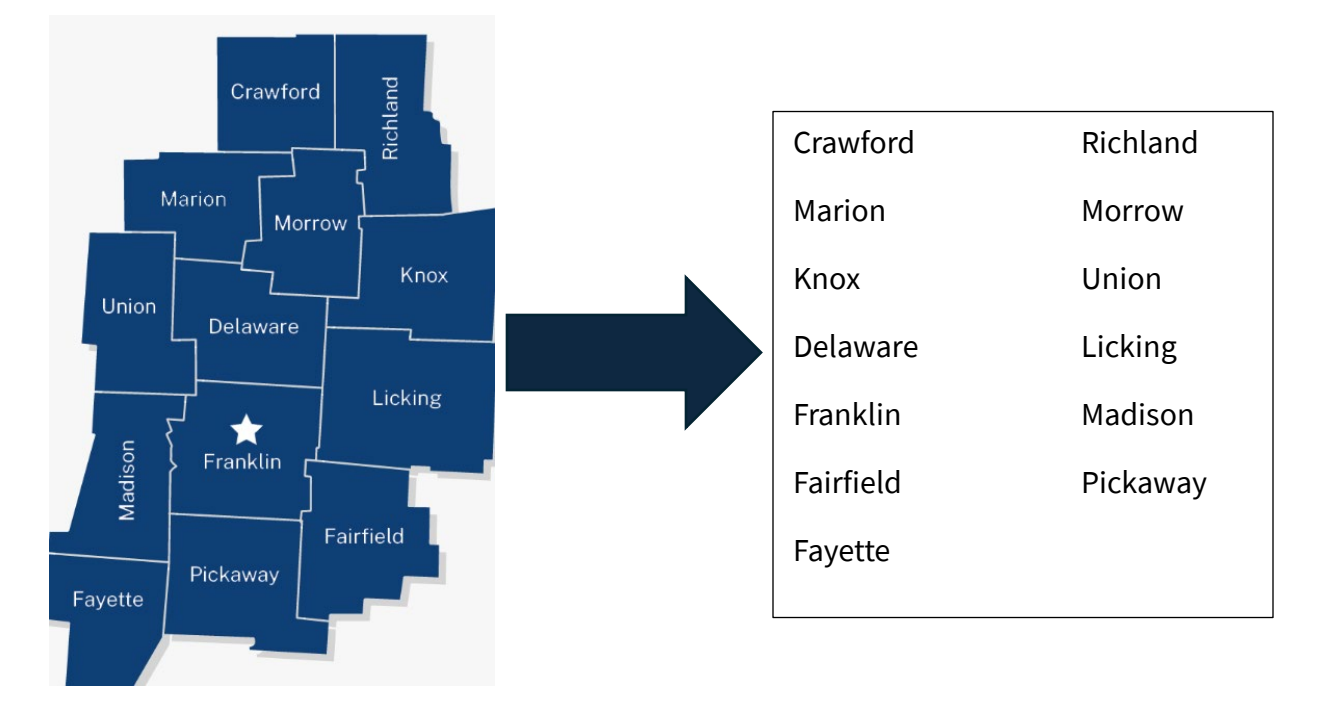

#### East Central Ohio Regional Training Center (ECORTC)

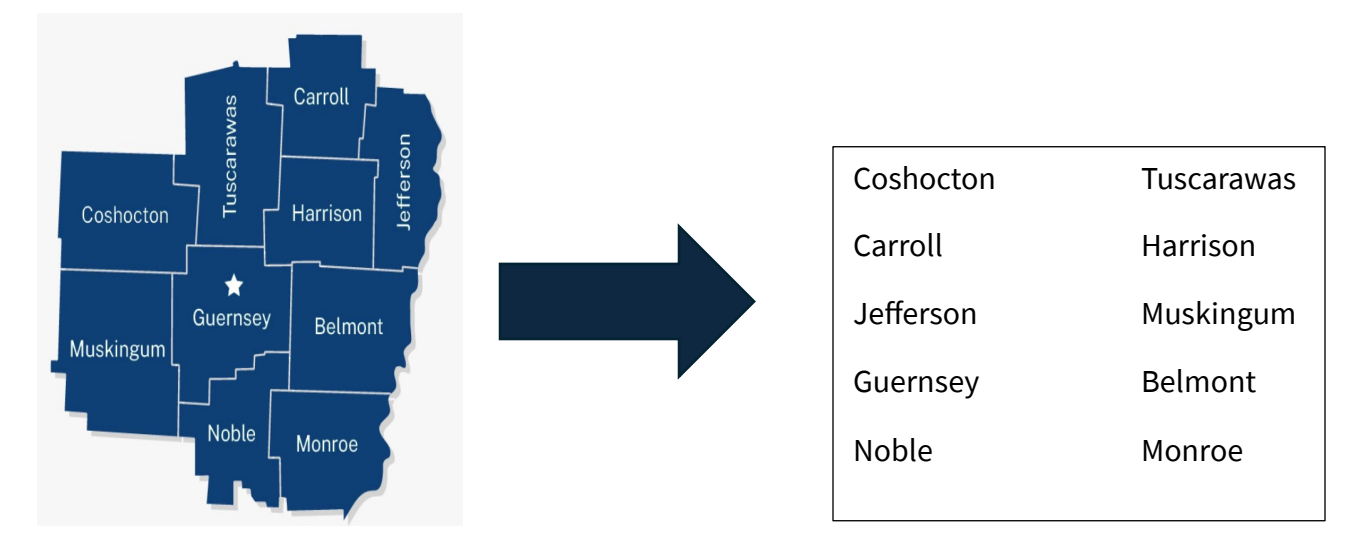

# Cuyahoga

North Central Ohio Regional Training Center (NCORTC)

Cuyahoga

#### Northeast Ohio Regional Training Center (NEORTC)

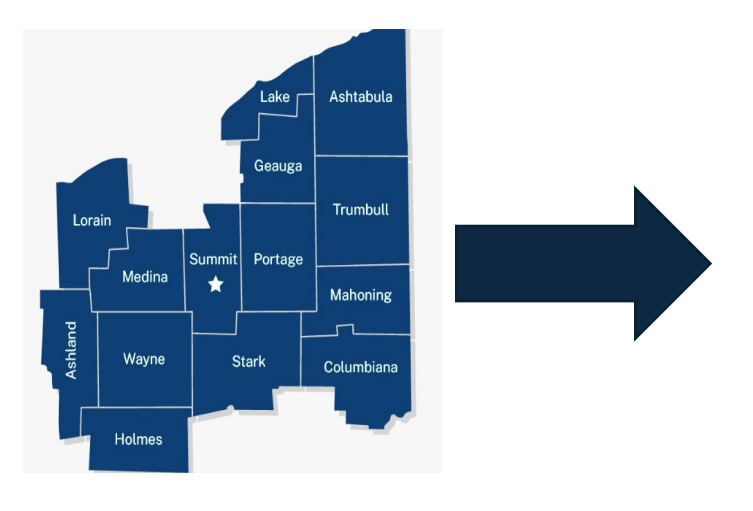

| Lorain    | Lake       |  |
|-----------|------------|--|
| Ashtabula | Geauga     |  |
| Medina    | Summit     |  |
| Portage   | Trumbull   |  |
| Ashland   | Wayne      |  |
| Stark     | Mahoning   |  |
| Holmes    | Columbiana |  |

#### Northwest Ohio Regional Training Center (NWORTC)

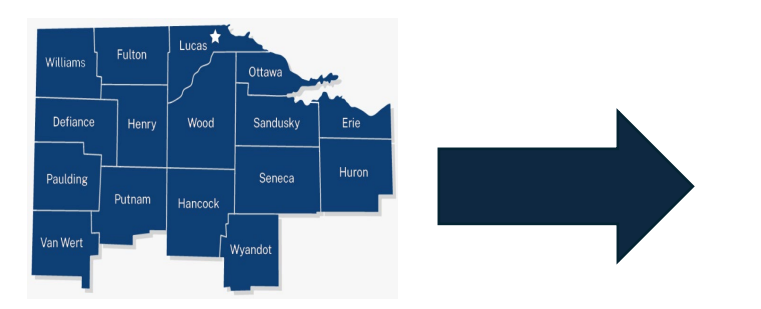

| Williams | Fulton   |
|----------|----------|
| Lucas    | Ottawa   |
| Defiance | Henry    |
| Wood     | Sandusky |
| Erie     | Paulding |
| Putnam   | Hancock  |
| Seneca   | Huron    |
| Van Wert | Wyandot  |

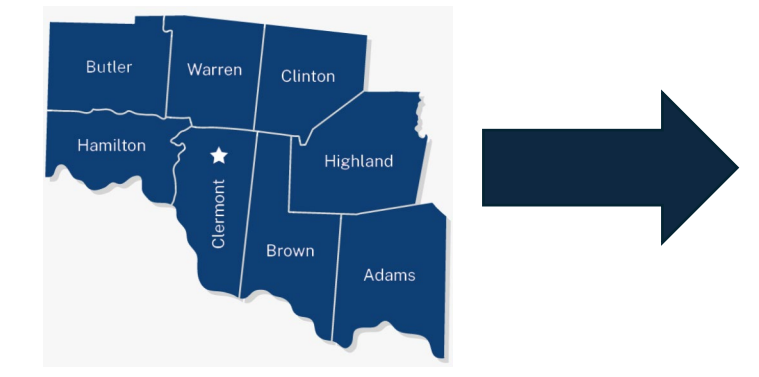

| Butler   | Warren   |
|----------|----------|
| Clinton  | Hamilton |
| Clermont | Highland |
| Brown    | Adams    |
|          |          |

#### Southwest Ohio Regional Training Center (SWORTC)

## Southeast Ohio Regional Training Center (SEORTC)

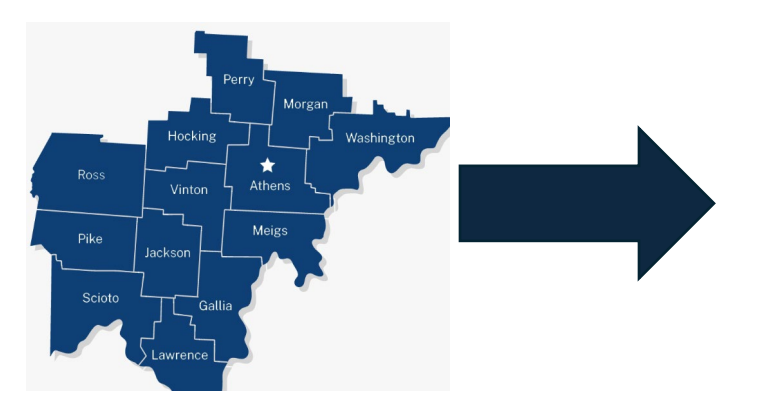

| Perry      | Hocking |
|------------|---------|
| Morgan     | Ross    |
| Vinton     | Athens  |
| Washington | Pike    |
| Jackson    | Meigs   |
| Scioto     | Gallia  |
| Lawrence   |         |

#### Western Ohio Regional Training Center (WORTC)

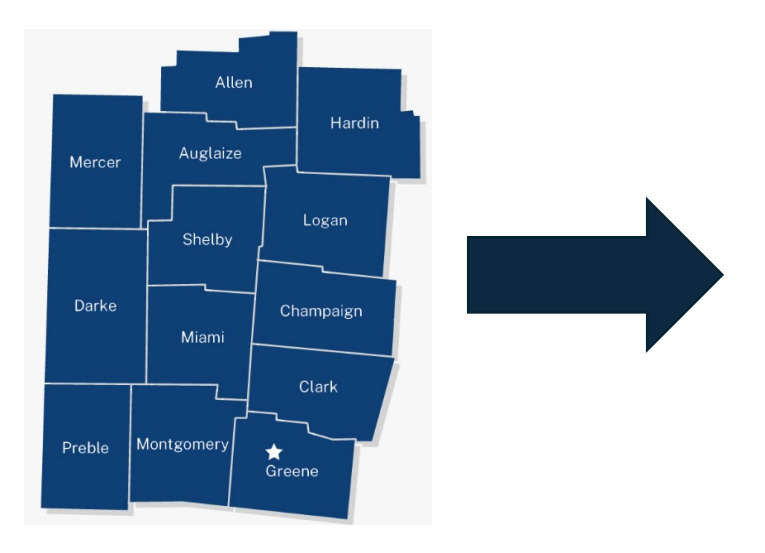

| Allen      | Mercer |
|------------|--------|
| Auglaize   | Hardin |
| Darke      | Shelby |
| Logan      | Miami  |
| Champaign  | Preble |
| Montgomery | Clark  |
| Greene     |        |